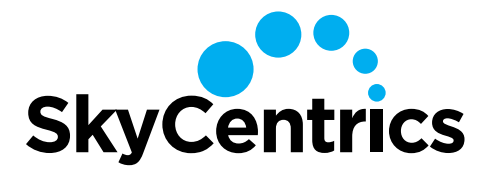

# SkySnap QuickStart Guide

# Wi-Fi CONNECTION SETUP GUIDE - WEB BROWSER BASED METHOD

### 1. SEARCH FOR THE SKYSNAP NETWORK

Your SkySnap produces a Wi-Fi network to which you can connect. Once connected, you can then connect your SkySnap to your Wi-Fi network.

To connect to the SkySnap, you can use either a laptop computer or smartphone. Search in the available wireless networks for the SkySnap network.

#### From a Cell Phone:

In your phone settings, select Wi-Fi to view networks.

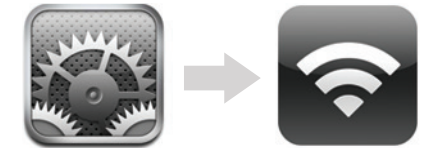

#### From a PC:

In your system tray, select network center icon.

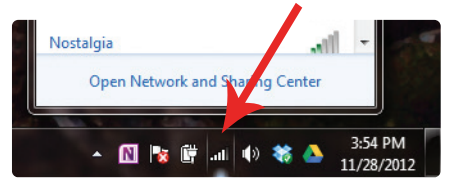

#### 2. CONNECT TO SKYSNAP NETWORK

From the list of available Wi-Fi networks, select the network "#xxxxx", where your unique 6-digit alphanumeric code "xxxxxx" is the last 6 digits of your S/N. In the example below, the SkySnap network is #A69C46.

| •••••• AT&T      •••••• AT&T     •••••• AT&T     •••••• AT&T     •••••• AT&T     •••••• AT&T     ••••••• AT&T     ••••••• AT&T     ••••••• AT&T     ••••••• AT&T     ••••••• AT&T     ••••••• AT&T     ••••••• AT&T     ••••••• AT&T     ••••••• AT&T     •••••••     ••••••• AT&T     •••••••     ••••••• AT&T     •••••••     •••••••     ••••••• AT&T     •••••••     •••••••     •••••••     •••••• | 62% <b>=</b> ) | •••••• AT&T 🗢 11:45 PM<br><b>Settings Wi-Fi</b>     | ⊌ ∦ 62% <b>■</b> 1 |
|----------------------------------------------------------------------------------------------------|----------------|-----------------------------------------------------|--------------------|
| Wi-Fi                                                                                                    |                | Wi-Fi                                               |                    |
| <ul> <li>ladies of the grove</li> </ul>                                                                                                    | £ ≈ ()         | ✓ #A69C46                                           | l 🕈 🕕              |
| CHOOSE A NETWORK $\hat{s}_{ijk}^{ijk}$                                                                                                    |                | CHOOSE A NETWORK $\hat{\boldsymbol{z}}_{0}^{W_{0}}$ |                    |
| 2WIRE123                                                                                                    | <b>≜</b> ╤ ()  | 2WIRE123                                            | a 🗟 (j)            |
| #A69C46                                                                                                    | ≗ ╤ (Ì)        | ladies of the grove                                 | a 🗢 🚺              |

## 3. CONNECT SKYSNAP TO YOUR Wi-Fi ROUTER

1. Open a web browser (as if going to a website). Go to "10.10.1.1" in the address bar.

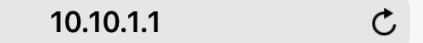

2. The SkySnap will search for available Wi-Fi networks. Click on your Wi-Fi network or use refresh arrows to search again.

|   | 10.10.1.1                              |           |          |  |  |  |
|---|----------------------------------------|-----------|----------|--|--|--|
|   | Device Setup 2                         |           |          |  |  |  |
|   | Select your network or search<br>again |           |          |  |  |  |
|   | SSID                                   | Signal (% | )Channel |  |  |  |
| • | SkyCentrics                            | 100       | 6        |  |  |  |
| • | 77HM5                                  | 100       | 11       |  |  |  |
| • | Linksys10306                           | 100       | 11       |  |  |  |

3. Enter your Wi-Fi network's password and then click "Submit". Cancel to choose a different network.

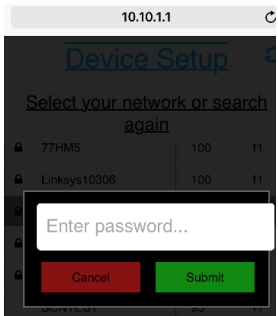

4. Your device will connect to your Wi-Fi network.

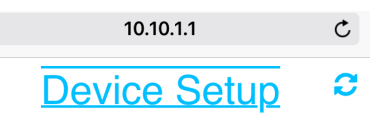

**Connecting to Wi-Fi network** 

#### **REGISTER ON THE WEB MANAGEMENT PORTAL**

- 1. Go to **www.skycentrics.com**, click login and create an account.
- 2. Click "+" and Add a Device.
- 3. Your SkySnap should be added as a SkySnap.
- 4. See detailed instructions on how to configure a type for your SkySnap.

TROUBLESHOOTING: If for any reason your SkySnap has failed to connect to your network, **factory reset** the SkySnap by removing the Wi-Fi dongle, and turning power off, then on. **After 1 minute** with the Wi-Fi dongle removed and the power on, turn the power off again, re-insert the Wi-Fi dongle, and turn the power on. After 40 seconds, your SkySnap will start broadcasting its #xxxxxx network.

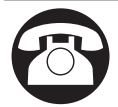

Questions, problems, missing parts? Go to support.skycentrics.com or call 415-962-1500 (Mon-Fri 9-5 PST).